# D 20

# Word 2002-2003

## Fiche-outil n° 05

Auteur : Cl. TERRIER R-FOW3

Paramétrer l'en-tête et le pied de page

page 8

# 1. AFFICHER L'EN-TETE ET LE PIED DE PAGE

Menu : Affichage - En-tête et pied de page
=> La barre d'outils en-tête et pied de page est affichée :

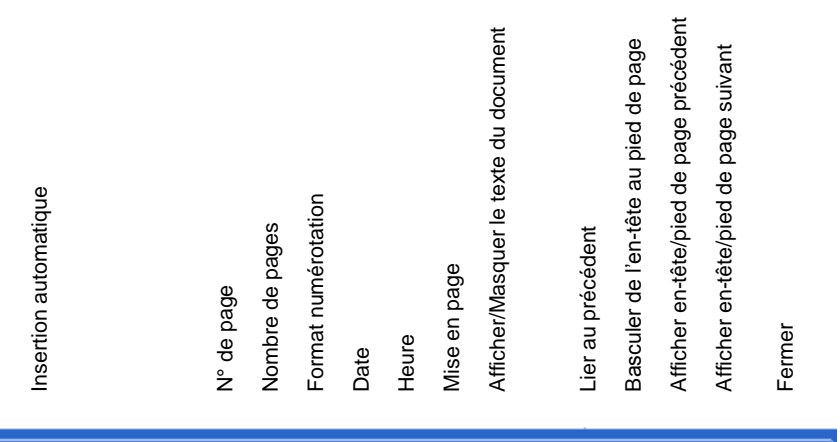

🕐 🗄 🚰 📴 🕒 🔎 🖶 👯 🧮 📲 🖏 Fermer

#### En-tête et pied de page

Insertion automatigue •

# 2. CREER UN EN-TETE OU UN PIED DE PAGE

- Cliquer dans l'en-tête ou dans le pied de page à paramétrer
- Positionner le curseur à l'endroit où insérer un élément

#### Insérer la date ou l'heure

• Cliquer l'outil : Date ou l'outil : Heure

#### Numéroter les pages

- Cliquer l'outil : N° page puis insérer éventuellement un symbole de séparation (/) puis cliquer l'outil : Nombre de pages à imprimer
  - Insérer du texte
- Cliquer le lieu ou saisir le texte et réaliser la saisie au clavier

## 3. MODIFIER LE CONTENU D'UN EN-TETE OU PIED DE PAGE

- Double-clic sur l'en-tête ou le pied de page
- Saisir et mettre en forme le contenu à afficher

### Supprimer un en-tête ou un pied de page

- Double-cliquer sur l'en-tête ou le pied de page
- Effacer le contenu de l'en-tête ou du pied de page

### Première page différente

- Double-cliquer l'en-tête ou le pied de page
- Cliquer l'outil : Mise en page 🔎 dans la barre d'outils en-tête et pied de page
- Onglet : Disposition

| Marges Papier Dispositio                                | n                  |           |
|---------------------------------------------------------|--------------------|-----------|
| Section                                                 |                    |           |
| Début de la section :                                   | Nouvelle page      | -         |
| Supprimer les notes de fin                              |                    |           |
| Orientation de la section :                             | De gauche à droite | •         |
| En-têtes et pieds de page                               |                    |           |
| Paires et impaires différen<br>Première page différente | tes                |           |
| À partir du bord :                                      | <u>E</u> n-tête :  | 1,25 cm 🚖 |
|                                                         | Pied de page :     | 1,25 cm 🚖 |
| Page                                                    |                    |           |
| Alignement vertical :                                   |                    | Haut 💌    |
| Aperçu                                                  |                    |           |
| Appliquer à :                                           |                    |           |
| À tout le document 💌                                    |                    |           |
|                                                         |                    |           |
| Numérotation des lignes                                 | Bordures           |           |

- Activer la case : Première page différente
- Cliquer : OK